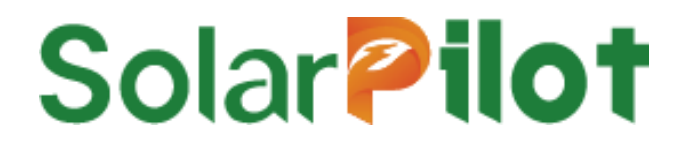

# **Wi-SUN Gateway**

# SP4-WiSUN-GW-N/G

Quick installation manual

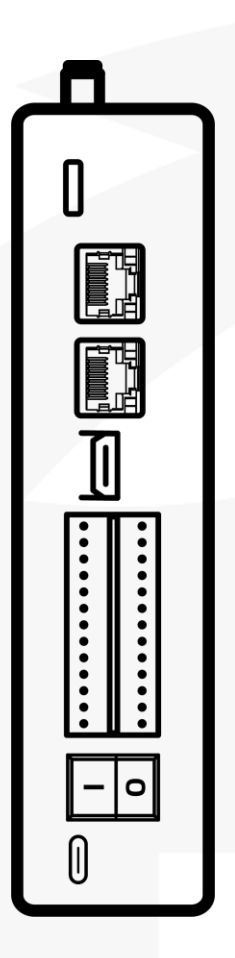

Version: V1.0 Release date: 6/12/2024 SolarPilot Energy GmbH Address: Arndtstrasse 27b, 22085 Hamburg, Germany

#### 1. Must read before installing

### Solar **Pilot**

#### **▲** CAUTION

When carrying out all operations of this product, it is necessary to strictly follow the relevant equipment precautions and special safety instructions provided by SolarPilot. It is strictly forbidden to open the shell, disassemble, and repair the product to ensure the safety of personnel. For service, find a trained or qualified professional. Operators should comply with local regulations and norms.

#### 

It is strictly forbidden to wear watches, bracelets, bracelets, rings and other easily conductive objects on the wrist during operation.

Installation or maintenance operations must be carried out in accordance with the sequence of the tasks and the structure and installation sequence of the equipment should not be changed without the permission of the manufacturer.

A certain distance should be reserved between the gateway and surrounding objects to ensure that there is sufficient space for installation and heat dissipation.

#### A DANGER

Installation, electrical connection, maintenance, troubleshooting, and replacement operations of the gateway must be carried out by a professional electrical technician.

The gateway is forbidden to be installed in a location where water can be submerged for a long time.

Improper operation during the installation and operation of the gateway may lead to fire, and it is forbidden to store flammable and explosive materials in the installation location area.

#### 2. Product Introduction

SP4-1600W-A optimizer is a 1-in-2 PV optimizer, which can connect two PV modules at the same time on the input side, and continuously track the maximum power point (MPPT) of each PV module to increase the power generation of the PV system, and has functions such as module-level shutdown and module-level monitoring.

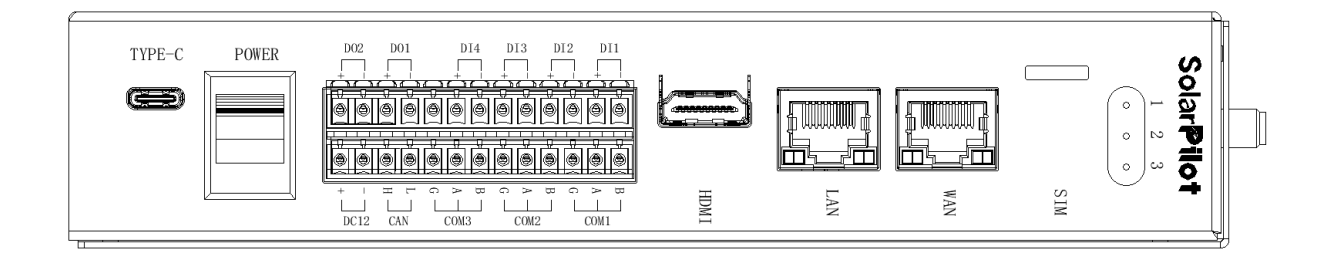

#### 3. Supporting materials

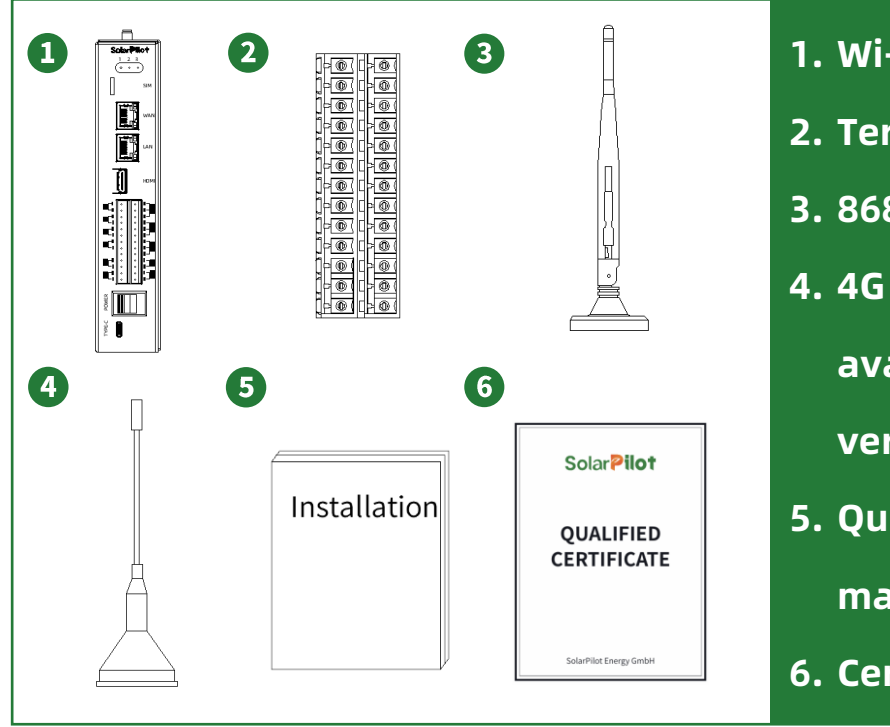

- 1. Wi-SUN Gateway\*1
- 2. Terminal block\*1
- 3. 868MHz antenna\*1
- 4. 4G antenna\*1(only available in the 4G

version.)

5. Quick installation

manual\*1

6. Certificate\*1

### 4. Prepare the materials

# Solar **Pilot**

| Number | Material<br>name               | Recommended<br>specifications and models                        | Use                                                                                  | Remark                                                                                                    |
|--------|--------------------------------|-----------------------------------------------------------------|--------------------------------------------------------------------------------------|----------------------------------------------------------------------------------------------------|
| 1      | Switching<br>power<br>supplies | DC12V /20W/Rail type                                            | Provide power to the Wi-<br>SUN gateway                                              |                                                                                                    |
| 2      | Cable                          | Provide network for the<br>Wi-SUN gateway                       | The other end is<br>connected to the router<br>Provide the network to<br>the gateway | SP4-WiSUN-GW-N model required<br>Model SP4-WiSUN-GW-G is equipped<br>with an IoT card                                                                              |
| 3      | loT cards                      | The process of each sub-<br>equipment is about<br>1M/day        | Provide the network to the gateway                                                   | SP4-WiSUN-GW-G model required<br>SP4-WiSUN-GW-N model backup<br>network cable                                                                                      |
| 4      | Distribution<br>box            | Size≥ 250*300*160mm<br>The protection level is IP54<br>or above | Install gateways and switching power supplies                                        | Metal distribution box: The external<br>antenna needs to be sucked on the<br>housing<br>Plastic distribution box: the antenna can<br>be placed together in the box |
| 5      | Cable                          | ZR-YJV-0.6/1KV<br>3*2.5mm²                                      | Cables for switching<br>power supplies are<br>provided                               |                                                                                                    |
| 6      | Power cord                     | BVR-0.75mm <sup>2</sup>                                         | Gateway power supply<br>line                                                         | 0.2~1.5mm <sup>2</sup> or 26~16AWG<br>Adjust the wire diameter according to<br>the actual power supply distance                                                    |
| 7      | Communicat<br>ion line 1       | RVSP-3*0.75mm <sup>2</sup>                                      | COM port wiring cable                                                                | 0.2~1.5mm² or 26~16AWG<br>Adjust the wire diameter according to<br>the actual power supply distance                                                                |
| 8      | Communicat<br>ion line 2       | RVSP-2*0.75mm <sup>2</sup>                                      | DI/DO port wiring cable                                                              | 0.2~1.5mm <sup>2</sup> or 26~16AWG<br>Adjust the wire diameter according to<br>the actual power supply distance                                                    |
| 9      | Guide rail                     | The national standard<br>guide rail is 35mm<br>Length≥ 0.2m     | Fixed gateways and switching power supplies                                          |                                                                                                    |

### 5. Select the installation location

The Wi-SUN gateway card can be installed in the distribution box, and the distance of the optimizer from the nearest location of the distribution box shall not exceed 500m, and the distance within 300m is the best.

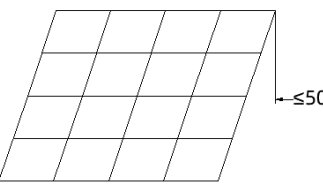

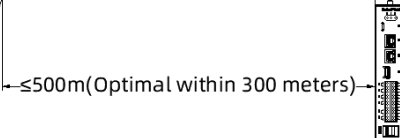

PV Array

Gateway

868MHz Antenna

#### 6. Install and fix the gateway

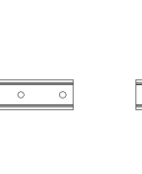

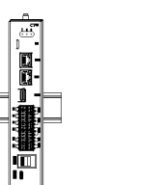

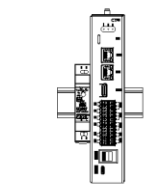

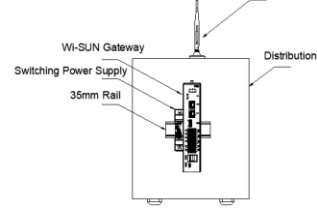

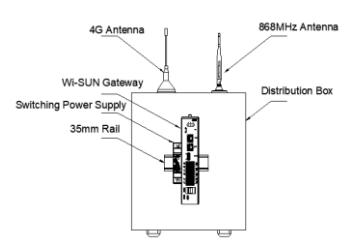

①Install the rails

Fixed gateways
 Fixed gateways

③Fixed switching power supply

SP-WiSUN-GW-N Installation Diagram

SP-WiSUN-GW-G Installation Diagram

Install and fix gateway

SP4-WiSUN-GW-G atenna location mounting SP4-WiSUN-GW-N antenna location mounting

### 7. Connect the gateway

# Solar**Pilot**

Follow the wiring example in the figure below to complete the wiring. The communication interface is not completely wired according to the schematic diagram, and can be wired according to the actual situation of the project.

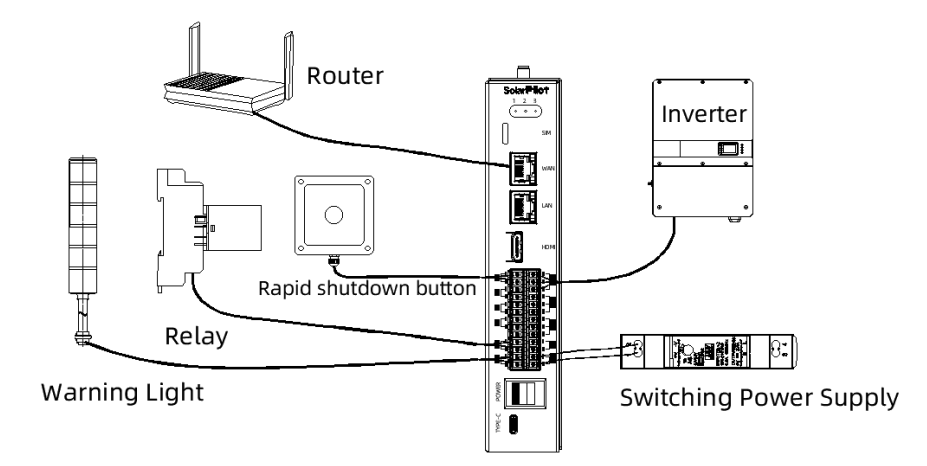

01

02

#### 8. Configure the network by APP

Download the APP

#### Method 1

iPhone users: Search for "SolarPilot Smart PV" in App Store

#### Method 2

Android users: search for "SolarPilot Smart PV" in Android app market

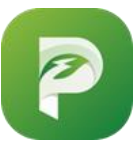

lcon

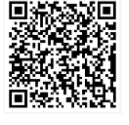

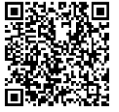

Android version

IOS version

# **Registration and Login**

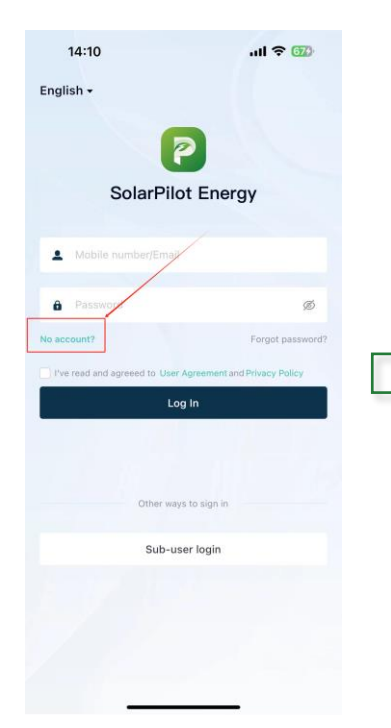

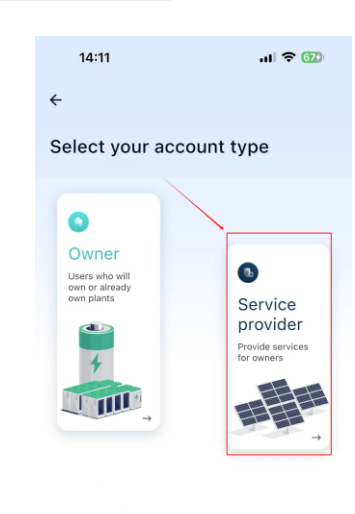

| 14:11                                                                          | ul 🗢 📆                                                |
|--------------------------------------------------------------------------------|-------------------------------------------------------|
| ÷                                                                              |                                                       |
| Service provider re                                                            | egistration                                           |
| If your company has been regist<br>system, request your admin acc<br>company.  | ered as an installer in the<br>ount to add you to the |
| *Country/Region                                                                |                                                       |
| Please select                                                                  | •                                                     |
| Username 🕕                                                                     |                                                       |
| Enter a username                                                               |                                                       |
| 8-32 characters, which contains only                                           | letters or numbers                                    |
| Mobile number/Email                                                            |                                                       |
| Enter a mobile number/email                                                    |                                                       |
| *Password                                                                      |                                                       |
| Enter a password                                                               | ø                                                     |
| Enter 8-64 characters, including disc<br>same) letters, numbers, and special c | ontinuous (or not close to the<br>haracters.          |
| *Verification code                                                             |                                                       |
| Verification code                                                              | Send Code                                             |
|                                                                                |                                                       |
| I've read and agreeed to User Agr                                              | eement and Privacy Policy                             |
| Registe                                                                        | ar                                                    |

Already have an a

unt? Sign in

# Solar **Pilot**

### Create the power station

Follow the steps below to create a power station and fill in the relevant information.

| 14:21              | al 🗢 700  | 14:21                                   |                                                                                                    | ul 🗢 🔟   |        | 14:21                                 |          |
|--------------------|-----------|-----------------------------------------|----------------------------------------------------------------------------------------------------|----------|--------|---------------------------------------|----------|
|                    |           | <del>~</del>                            | Plant management                                                                                                    | t I      |        | ÷                                     | Add plar |
| CalanBilat         |           | Q Enter a                               |                                                                                                    |          |        | Basic Info                            |          |
| SolarPilot         | / ,       |                                         |                                                                                                    |          |        | *Plant name                           |          |
| Code 🕞: qoiWXdxDWJ | 0         | Off                                     | ine<br>alled capacity: 30.0 kWp                                                                                                    |          |        | *System type                          |          |
|                    |           | 0.00000                                 | NJ CRAAR AR                                                                                                    |          |        | *Plant type                           |          |
| Plant management   | >         | (1) (1) (1) (1) (1) (1) (1) (1) (1) (1) | 1250840                                                                                                    |          |        | <ul> <li>Installed capacit</li> </ul> | y (kWp)  |
| Message center     | • >       |                                         | illed capacity: 1.0 kWp                                                                                                    | TRACK.   |        | Grid connection                       | date     |
| 3 User management  | >         |                                         |                                                                                                    |          |        | Safe running date                     | e        |
| Company info       | >         | Off                                     | ine<br>alled capacity: 2.0 kWp                                                                                                    |          | $\neg$ | *Country/Region                       |          |
| Settings           | >         | 1.00200                                 | Province and the second second s |          |        | *Plant address                        |          |
|                    |           |                                         | ****                                                                                                    | P GROUP  |        | *Plant time zone                      |          |
|                    |           |                                         | illed capacity: 376.2 kWp                                                                                                    |          |        | Plant profile phot                    | :0       |
|                    |           |                                         |                                                                                                    |          |        | O&M Info                              |          |
|                    |           | Off                                     | ine                                                                                                    |          |        | Contact Person                        |          |
|                    |           | States and a                            | ined capacity: 2.0 kwp                                                                                                    |          |        | Contact Method                        |          |
|                    |           | HEI                                     | 0S-770kW                                                                                                    | <b>F</b> |        |                                       |          |
| ▲                  | Ð 🕹       | Nor<br>Insta                            | illed capacity: 9.9 kWp                                                                                                    |          |        | Cancel                                |          |
| me Plants          | Alarm Me- | g                                       |                                                                                                    |          |        | _                                     |          |
|                    |           |                                         |                                                                                                    |          |        |                                       |          |

04

03

### Create the power station

Follow the steps below to create a power station and fill in the relevant information.

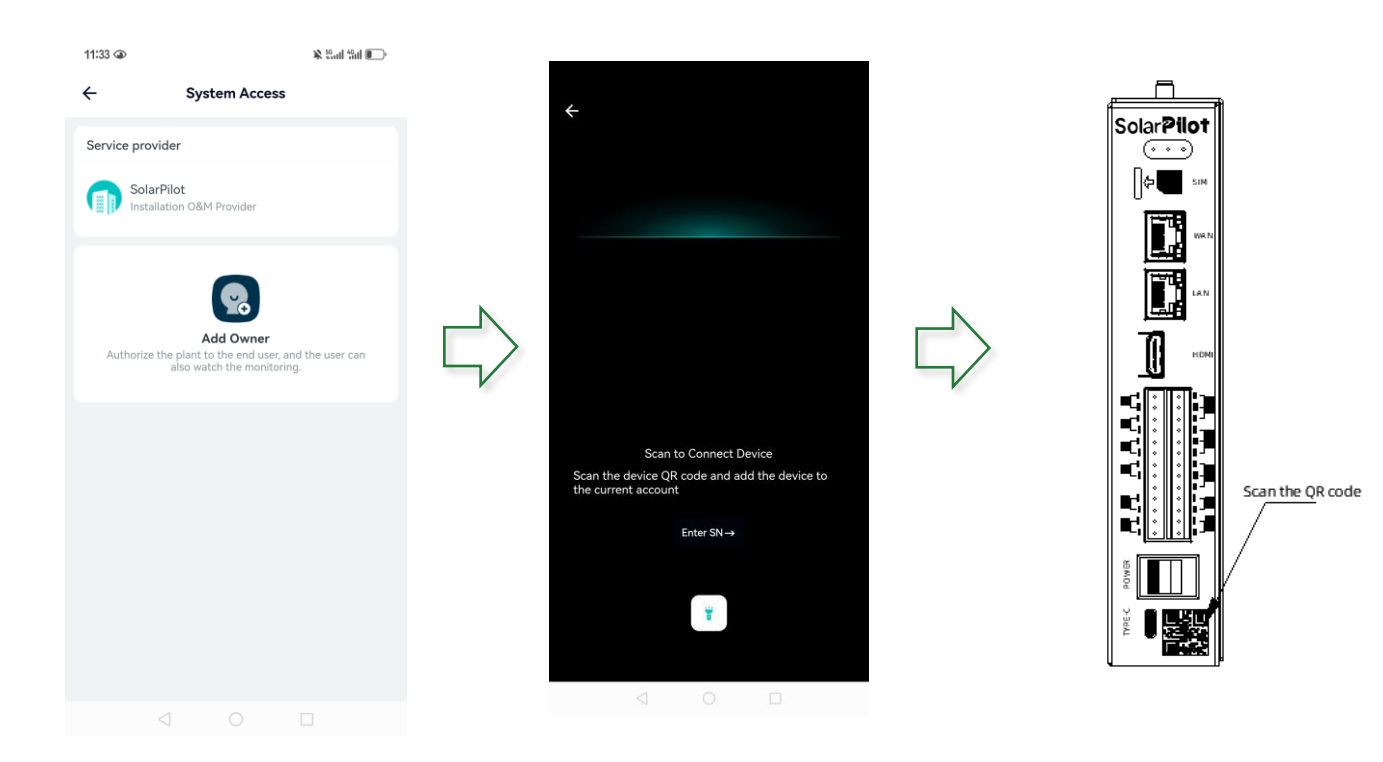

#### **Component layout**

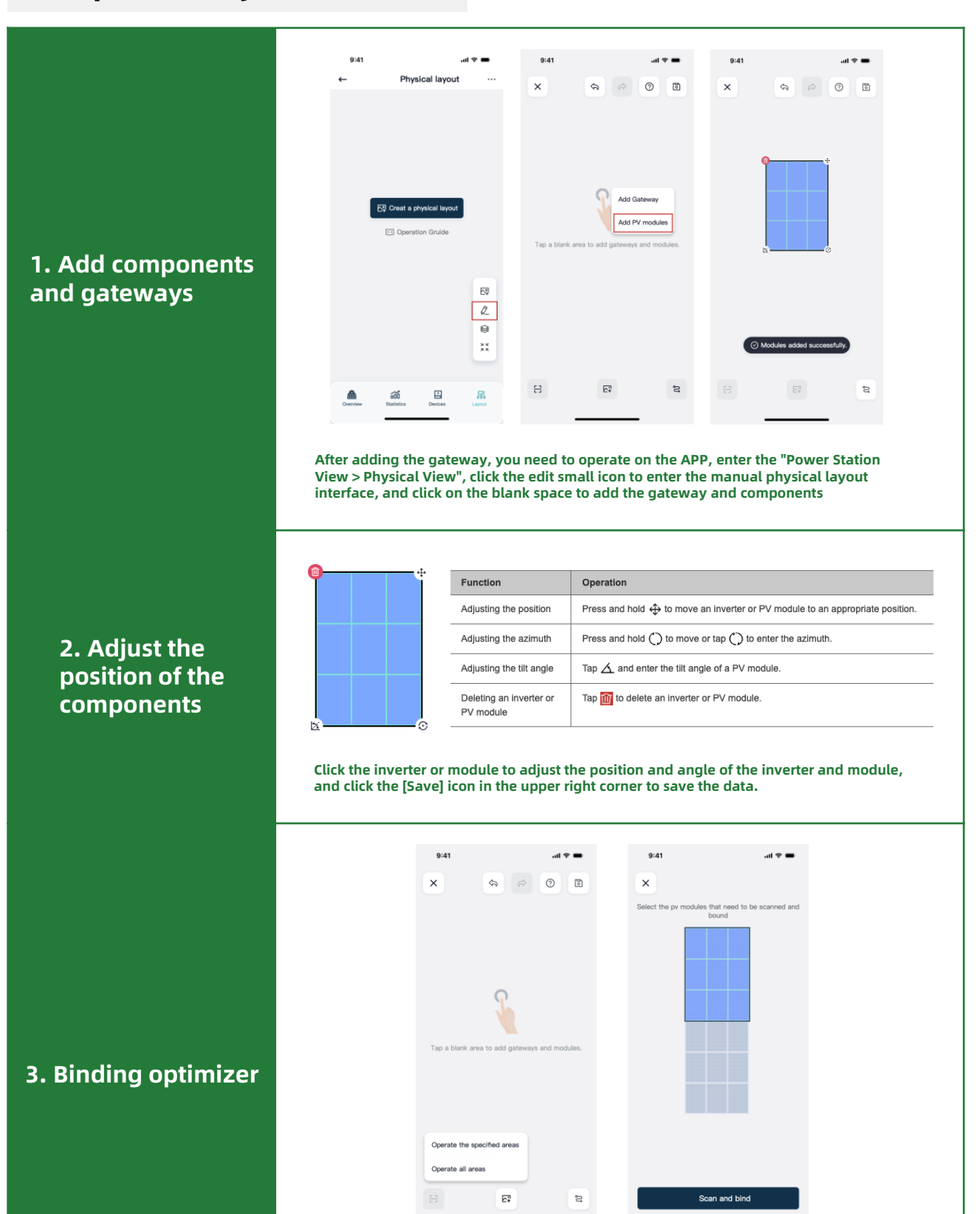

05

Solar **Pilot** 

Click the [Scan] small icon, as shown in the figure above, select the corresponding data that needs to be scanned as needed: if the whole site has many components, and the current installation is part of it, you can select a certain area to scan the code and bind, and the system will only load the selected content into the code scanning process.

05

### **Component layout**

4. Scan on the optimizer QR code

# Solar **Pilot**

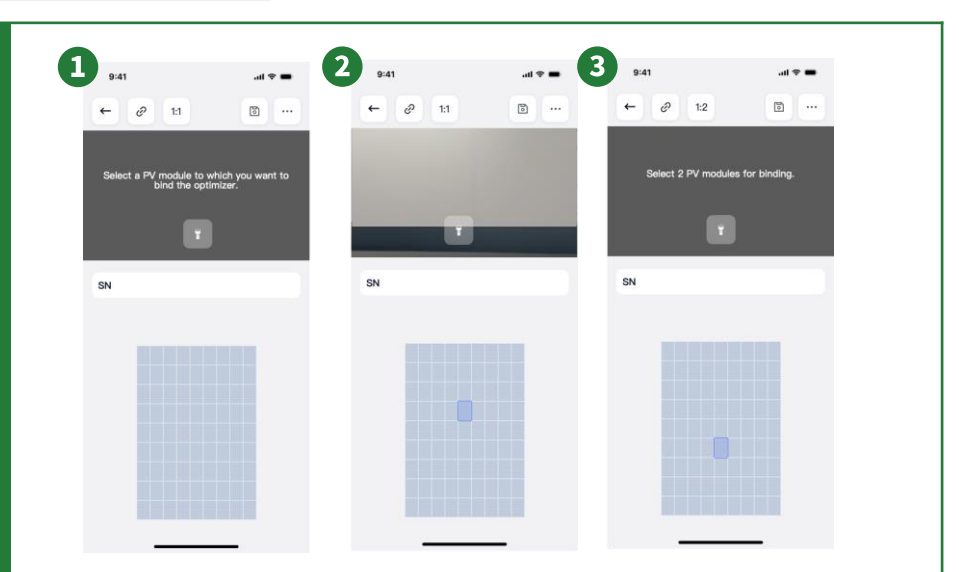

Click on the barcode icon (Figure 1) and select the optimizer-to-module configuration – 1-to-1 (Figure 2) or 1-to-2 (Figure 3). In a 1-to-2 installation, you'll be asked to select a second module connected to the same optimizer before you begin (see the red arrow in Figure 3). Start using the camera to scan the optimizer barcode sticker. After a successful scan, the serial number of the optimizer will be displayed on the screen.

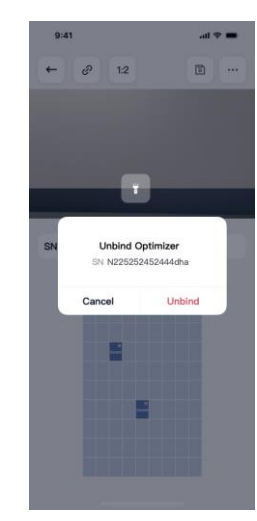

If you want to delete the serial number in the component layout, click the relevant module, and click "Unbind" in the pop-up secondary confirmation prompt.

6. Confirm completion

5. Remove the

number

bound SN serial

Once the scan is complete, confirm that all modules and inverters are assigned serial numbers.

### Start network configuration

# figuration 06

#### 9:41 9:41 6 0 0 5 ← 2 1:2 5 × Configure Communication Operate all areas SN N225252452444dh 1. Activate the optimizer £0, Follow the process shown in the image above to activate the optimizer. 9:41 13 O + [a] (0) 2. Configure the gateway Got it Once activated, assign the configured gateway to the optimizer. 9:41 Configure Communication ← Gateway1 Bunn 10/100 To be add 10/100 Tob Gateway2 10/100 10/100 3. Start the network configuration

After the distribution is completed, click the [Configuration] button in the above figure, and the system will perform the pairing work between the optimizer and the gateway in the background.

# Solar **Pilot**

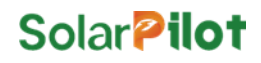

### **Other settings**

#### 1. Electricity bill settings

Enter the revenue per kilowatt-hour of electricity, and the system will calculate the revenue of the entire power station according to the unit price set here.

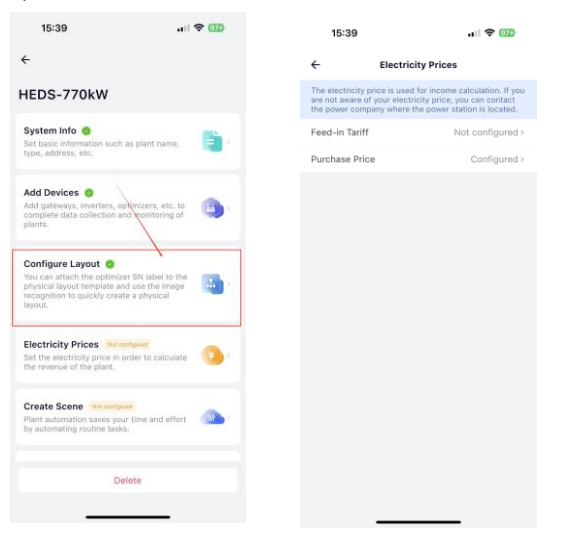

#### 2. Owner of the power station added

Enter the owner's account and username to complete the authorization operation of the power station.

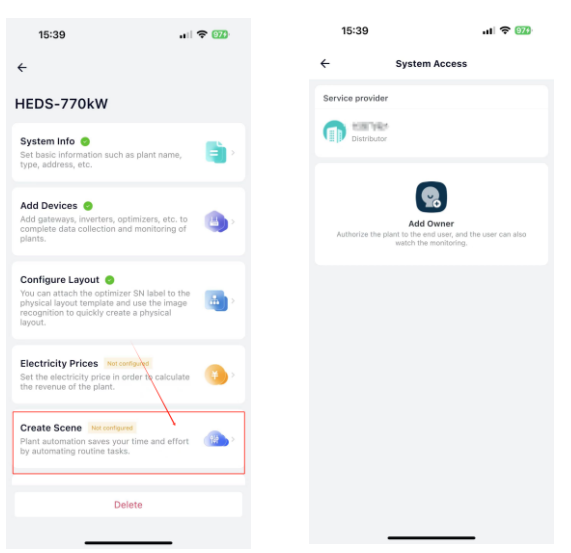

#### 9. Quick break operation

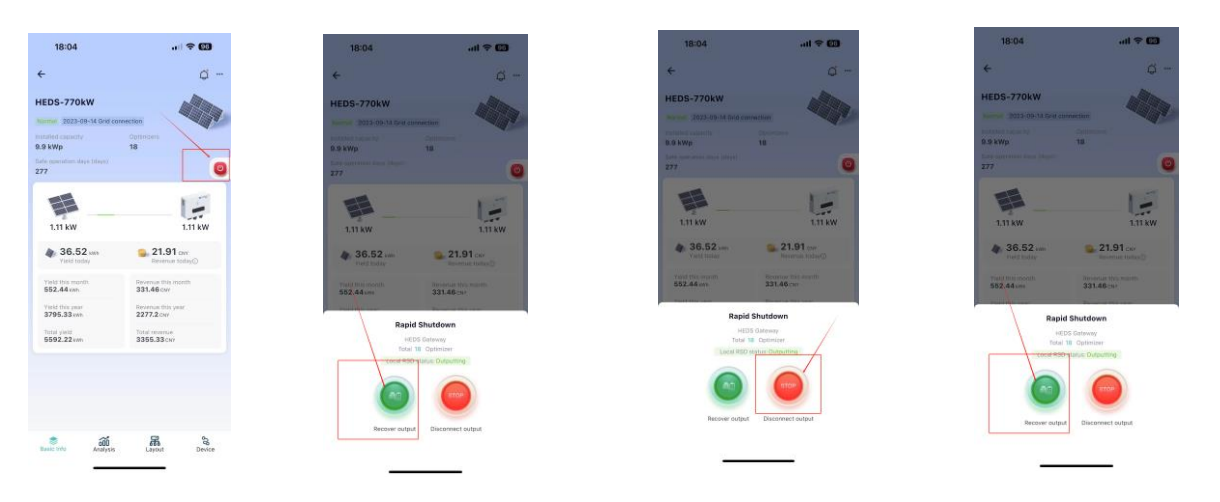

07

#### Resume the quick-break operation

You need to issue a quick break recovery command on the APP, otherwise the PV system will not be able to operate normally (it will be turned off by default).

#### Quick-break test

After 5 minutes, a quick shutdown command is issued to observe whether the inverter stops working.

# Resume the quick-break operation

After 5 minutes, a quick shutdown and recovery command is issued to observe whether the photovoltaic system is running and working.

### 10. Communication interface test

If the gateway is connected to other equipment in the south, you need to contact the sales staff or after-sales personnel of CYGIA Flywheel; The DI and DO ports of the gateway are connected to other devices, and specific control logic is done, please contact CYGIA Flywheel sales staff or after-sales personnel

If you need to use the gateway as a southbound device, you can consult the sales staff to ask for the Wi-SUN Gateway Communication Protocol, which currently supports the Modbus-RUT protocol.

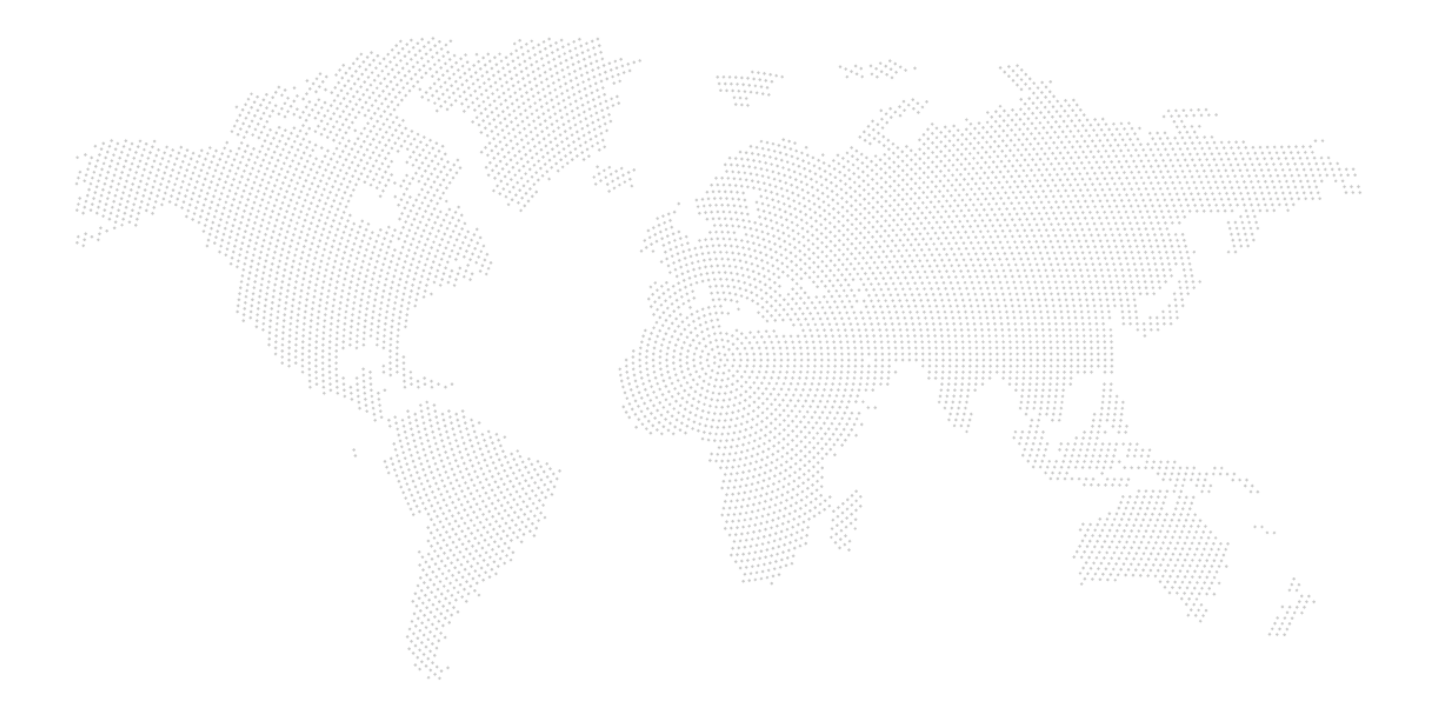

### SolarPilot Energy GmbH

Arndtstrasse 27b, 22085 Hamburg, Germany

Https://www.solarpilot.com